## IANS Online Training

#### LAB GUIDE

# Analyzing Microsoft 365 through PowerShell

Breakout Session One – Setting up your PowerShell Environment, meet fellow attendees.

## Overview

Interacting with the Microsoft PowerShell Management interface is a journey which requires multiple dependencies, some patience, and a will to make progress. This breakout session focuses on installing the module and getting to know your co-lab-orators.

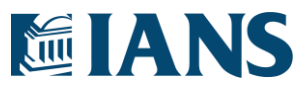

### Modules

Here are the names of the modules which need to be installed by the native "Install-Module" command. The syntax for the command is below:

<mark>s1l3n</mark> DIR: Users\s1l3n 21/04/05 02:49:38 PM Do Not Panic > Install-Module -Name <module>

- AzureAD
- AzureRM
- MSOnline
- Microsoft.Graph
- ExchangeOnlineManagement (optional)
- Microsoft.Online.SharePoint.PowerShell (optional)
- MicrosoftTeams (optional)

It is likely during the install that you will be prompted to update the PowerShell Get module and approve the use of non-trusted repositories such as the PS Gallery. Why PS Gallery is not trusted by default is beyond the scope of this session.

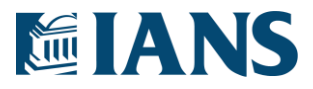

### Troubleshooting

General troubleshooting steps you may want to take to make sure you can complete the labs.

- Does not work on your Mac/Linux/BSD/OS-2 device? Windows 10 is a requirement along with PowerShell 5.1 for this lab. Windows server can technically work, but there may be additional system configuration required which is not covered by these steps.
- Packages cannot be found or not installed? Check you are running in 64-bit PowerShell 5.1 and not PowerShell 7. Newer Windows 10 systems default to POSH 7 which will cripple your ability to run some of the PowerShell commands.
- **Cannot run install commands?** Check the language execution state of your machine with the following line:

| s1l3 | n D | IR:   | User | s/s1  | Ll3n  | 21/04  | 4/05  | 02:41 | :45  | PM  |          |        |
|------|-----|-------|------|-------|-------|--------|-------|-------|------|-----|----------|--------|
| Do N | lot | Pani  | .c > | \$Exe | ecuti | onCont | text. | Sessi | onSt | ate | . Langua | geMode |
| Full | Lan | iguag | e    |       |       |        |       |       |      |     |          |        |

- If you do not receive a Full Language response, your machine will prevent you from running PowerShell commands needed during this lab. Either use an alternate machine or reset the language mode to a full state.
- PowerShell Constrained Language Mode | PowerShell Team (microsoft.com)
- Full language mode and no admin rights? Try using a scope flag to reduce dependency on local system administrative rights.

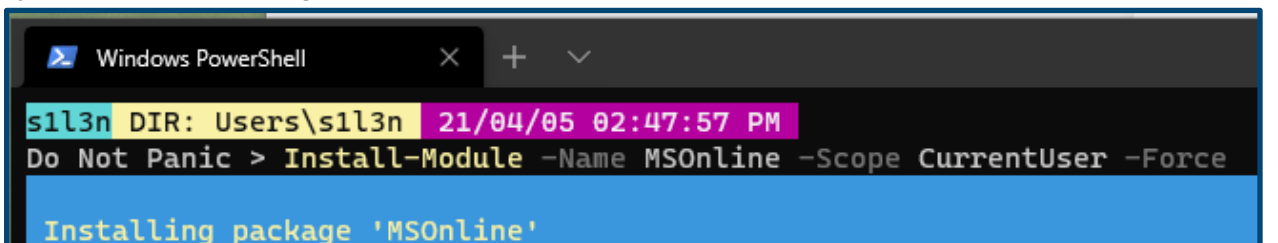

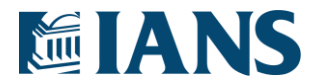

3